## **1.** En la pantalla principal elige en el Menú, Solicitud Administrativa

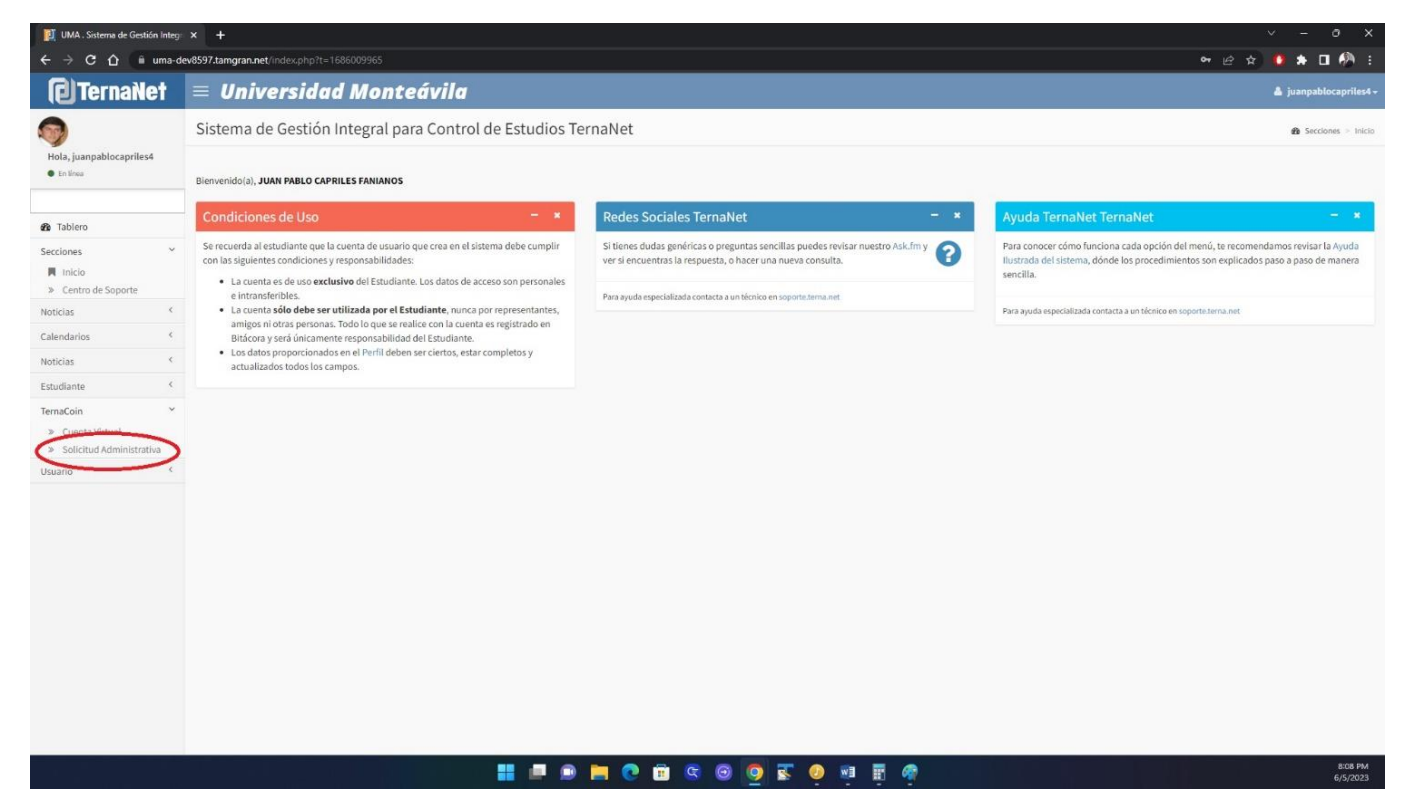

## 2. Ubica la línea correspondiente a Inscripción y pulsa Seleccionar

| UMA . Solicitud de Cargos e                                          | en Cu 🗙 🕂                 |                                                                                  |                                  |                               |                     |                      |                |            |                 |           | ~ - 0 X                              |
|----------------------------------------------------------------------|---------------------------|----------------------------------------------------------------------------------|----------------------------------|-------------------------------|---------------------|----------------------|----------------|------------|-----------------|-----------|--------------------------------------|
|                                                                      | na-dev8597.tamgran.net/Cu |                                                                                  |                                  |                               |                     |                      |                |            |                 | E         | 2 🔅 🔕 🖈 🖬 🦚 1                        |
| (2) TernaNet                                                         | = Univer                  | rsidad Monteávila                                                                |                                  |                               |                     |                      |                |            |                 |           | 🛔 juanpablocapriles4 -               |
| 9                                                                    | Solicitud de              | e Cargos en Cuenta Virtual                                                       |                                  |                               |                     |                      |                |            |                 | đ         | TernaCoin > Solicitud Administrativa |
| Hola, juan pabloca priles4<br>• En línea                             | Pregrado Semestra         | al MAR2023                                                                       |                                  |                               |                     |                      |                |            |                 |           |                                      |
| 🏚 Tablero                                                            | Estudiante Dato:          | s Documentos Fotografía Histórico<br>s Lapso Cuenta Virtual Solicitud Administra | Horarios Cursables Muro Inscript | ión Sala Consulta Conferencia | Opinión Estudiantil | Imprimir Inscripción | Cuenta Externa | Compañeros | Asig. Faltantes | Reclamos  | Situación Académica                  |
| Secciones                                                            | <                         |                                                                                  |                                  |                               |                     |                      |                |            |                 |           |                                      |
| Noticias                                                             | Solicitud de C            | argos en Cuenta Virtual                                                          |                                  |                               |                     |                      |                |            |                 |           | -                                    |
| Calendarios                                                          | 4                         | Expediente                                                                       |                                  | Documento Identidad           |                     |                      |                |            | Nombre          |           | ALC: NO                              |
| Noticias                                                             | <                         | 215001611                                                                        |                                  | 26.824.253                    |                     |                      |                | CAPRILES   | FANIANOS, JUAN  | PABLO     | 30                                   |
| Estudiante                                                           | <                         | Usuario                                                                          |                                  | Correo Electrónico            |                     |                      |                |            | Teléfono        |           | X SI                                 |
| TernaCoin                                                            | ×                         | juanpablocapriles4                                                               |                                  | juanpablocapriles@gmail.co    | m                   |                      |                |            | 0212-9773198    |           |                                      |
| <ul> <li>Cuenta Virtual</li> <li>Solicitud Administrativa</li> </ul> | DDC400101 C               |                                                                                  | -11/2                            |                               |                     |                      |                |            |                 |           |                                      |
| Usuario                                                              | Total Presente            | encias Administrativas (Semestr<br>:: BsS 10.508.00                              | al vigente desde 2018) - D       |                               |                     |                      |                |            |                 |           |                                      |
|                                                                      | Código                    | 0                                                                                | De                               | scripción                     |                     |                      | Fecha de       | Pago       | Мо              | nto       | Acción                               |
|                                                                      | INS1                      | Inscripción                                                                      |                                  |                               |                     |                      |                |            |                 | 0,00      | Seleccionar                          |
|                                                                      | PRERINSSEM                | Reinscripción alumnos de 2de<br>400 @26.27 UTC                                   | o a 10mo semestre en cuotas      |                               |                     |                      |                |            |                 | 10.508,00 | $\bigcirc$                           |
|                                                                      |                           |                                                                                  |                                  |                               |                     |                      |                |            |                 |           |                                      |
|                                                                      |                           |                                                                                  |                                  | 9 🖻 🖾 🞯 🧕                     | s 🧕 📲               | 📱 👰                  |                |            |                 |           | 8:16 PM<br>6/5/2023                  |

## 3. En Solicitud de Cargos, pulsa Solicitud Administrativa

| UMA . Solicitud de Cargos en Cu                                      | × +                       |                                             |                                                                                           |                      |                          |                 |                |                 |                |                              |             | × -                 | θX               |
|----------------------------------------------------------------------|---------------------------|---------------------------------------------|-------------------------------------------------------------------------------------------|----------------------|--------------------------|-----------------|----------------|-----------------|----------------|------------------------------|-------------|---------------------|------------------|
| ← → C ☆ (â uma-d                                                     | ev8597.tamgran.n          | net/CuentaSolicitu                          | ud.php?op=S&IDEstudiante=215001611&CodPe                                                  | riodo=MAR2023&CodPro | grama=PRCA00181&Cod(     | CuentaOperacion | =INS1          | _               |                |                              | £.          | ☆) 🚺 🏦              | o 🦚 :            |
| ( TernaNet                                                           |                           | versida                                     | d Monteávila                                                                              |                      |                          |                 |                |                 |                |                              |             | 🏝 juanpa            | blocapriles4 -   |
| 9                                                                    | Solicitud                 | d de Cargos                                 | s en Cuenta Virtual                                                                       |                      |                          |                 |                |                 |                |                              | <b>Ø</b> Te | emaCoin > Solicitu  | d Administrativa |
| Hola, juanpablocapriles4<br>Enlinea                                  | Pregrado Ser              | mestral MAR202                              | 3                                                                                         |                      |                          |                 |                |                 |                |                              |             |                     |                  |
| 🏙 Tablero                                                            | Estudiante                | Datos Docum<br>Notas Lapso C                | entos Fotografia Histórico Horarios Cursable<br>Suenta Virtual Solicitud Administrativa   | es Muro Inscripción  | Sala Consulta Conference | ia Opinión Estu | idiantil Impri | mir Inscripción | Cuenta Externa | Compañeros Asig. Faltantes   | Reclamos S  | Situación Académica |                  |
| Secciones <                                                          |                           |                                             |                                                                                           |                      |                          |                 |                |                 |                |                              |             |                     |                  |
| Noticias <                                                           | Solicitud                 | de Cargos en                                | Cuenta Virtual                                                                            |                      |                          |                 |                |                 |                |                              |             |                     | -                |
| Calendarios <                                                        |                           | Ex                                          | pediente                                                                                  |                      | Documento Identida       | 1               |                |                 |                | Nombre                       |             |                     |                  |
| Noticias <                                                           |                           | 21                                          | 5001611                                                                                   |                      | 26.824.253               |                 |                |                 |                | CAPRILES FANIANOS, JUAN      | I PABLO     |                     | 30               |
| Estudiante <                                                         |                           | ι                                           | Jsuario                                                                                   |                      | Correo Electrónico       |                 |                |                 |                | Teléfono                     |             |                     | 1                |
| TernaCoin ~                                                          |                           | juanpa                                      | ablocapriles4                                                                             |                      | juanpablocapriles@gmail  | com             |                |                 |                | 0212-9773198                 |             |                     |                  |
| <ul> <li>Cuenta Virtual</li> <li>Solicitud Administrativa</li> </ul> | A                         |                                             |                                                                                           |                      |                          |                 |                |                 |                |                              |             |                     |                  |
| Usuario <                                                            | IMPO                      | RTANTE: Tie                                 | nes solicitudes abiertas                                                                  |                      |                          |                 |                |                 |                |                              |             |                     |                  |
|                                                                      | Estas so<br>Para cer      | olicitudes no serán<br>rrar las solicitudes | procesadas hasta que sean cerradas.<br>pendientes debes registrar pagos por BsS. 10.508,0 | 00 o superior        |                          |                 |                |                 |                |                              |             |                     |                  |
|                                                                      | Solicitud A<br>Total Pres | Administrativ<br>ente: BsS 10.              | ra #5<br>508,00                                                                           |                      |                          |                 |                |                 |                |                              |             |                     |                  |
|                                                                      | Ref                       | Código                                      | Descripción                                                                               |                      | Fecha Límite             | Cantidad        | Monto          | Total           |                | Registrado                   |             | Estado              | Acción           |
|                                                                      | SA74983                   | IN51                                        | Inscripción                                                                               |                      | Inmediato                | 1               | 0,00           | 0,00            | juanpabloci    | apriles4 05/06/2023 20:18:39 | Esperan     | ndo Cierre          | ×                |
|                                                                      | SA74984                   | PRERINSSEM                                  | Reinscripción alumnos de 2do a 10mo semestre<br>400 @26.27 UTC                            | en cuotas            | Inmediato                | 1               | 10.508,00      | 10.508,00       | juanpabloc     | apriles4 05/06/2023 20:18:39 | Esperan     | ndo Cierre          |                  |
|                                                                      |                           |                                             |                                                                                           |                      |                          | <b>T</b> 0      | wa me          | æ               |                |                              |             |                     | 8:20 PM          |

## 4. En Movimientos Administrativos, selecciona Cuenta Virtual

| 👰 UMA . Movimientos Administrati | × +                                                                                                    |                                                                                 |                                                                       | ~ - 0 X                      |
|----------------------------------|----------------------------------------------------------------------------------------------------|---------------------------------------------------------------------------------|-----------------------------------------------------------------------|------------------------------|
| ← → C ☆ # uma-de                 | ev8597.tamgran.net/CuentaMovimiento.php?IDEstudiante=21500161                                                                                                    |                                                                                 |                                                                       | 😒 🤨 🛊 🖬 🦓 🗄                  |
| (C) TernaNet                     | = Universidad Monteávila                                                                                                    |                                                                                 |                                                                       | 🏝 juanpablocapriles4 -       |
| 9                                | Movimientos Administrativos de la Cuent                                                                                                    | a Virtual                                                                       |                                                                       | 🏟 TernaCoin > Cuenta Virtual |
| Hola, juanpablocapriles4         | Estudiante Documentos Fotografía Histórico H<br>Notas Lapor Cuenta Victual delicitud Administrativa                                                                         | anninos Cursables Muro Inscripción Sala Consulta Conferencia Opinión Estudianel | Imprimir Inscripcón Cuenta Externa Compañeros Adg. Faltantes Faclamos | Situación Académica          |
| 2 Tablero                        | Tine Maximiante Denérite Transferenzia Tavieta de crédite                                                                                                    |                                                                                 |                                                                       |                              |
| Secciones <                      |                                                                                                    |                                                                                 |                                                                       |                              |
| Noticias <                       | Movimientos Administrativos de la Cuenta Virtua                                                                                                    | d.                                                                              |                                                                       | -                            |
| Calendarios <                    | Expediente                                                                                                    | Documento Identidad                                                             | Nombre                                                                | 1000                         |
| Noticias <                       | 215001611                                                                                                    | 26.824.253                                                                      | CAPRILES FANIANOS, JUAN PABLO                                         | 00                           |
| Estudiante C                     | Usuario                                                                                                    | Correo Electrónico                                                              | Teléfono                                                              | 1 28                         |
| TernaCoin 👻                      | juanpablocapriles4                                                                                                    | juanpablocapriles@gmail.com                                                     | 0212-9773198                                                          |                              |
| Usuario 🤇                        | IMPORTANTE: Tienes solicitudes abiertas<br>Las solicitudes no serán procesadas hasta que sean cerradas.<br>Para cerrar las solicitudes pendientes debes registrar pagos por | 865. 10.508,00 o superior                                                       |                                                                       |                              |
|                                  | Indicadores de Movimientos Administrativos                                                                                                    |                                                                                 |                                                                       |                              |
|                                  | Total disponible                                                                                                    |                                                                                 |                                                                       | 0,00                         |
|                                  | Total por confirmar                                                                                                    |                                                                                 |                                                                       | 0,00                         |
|                                  | Total solicitudes abiertas. Por cobrar                                                                                                    |                                                                                 |                                                                       | 10.508,00                    |
|                                  | Total solicitudes abiertas. Cobro a futuro                                                                                                    |                                                                                 |                                                                       | 0,00                         |
|                                  | Total solicitudes cerradas. Por cobrar                                                                                                    |                                                                                 |                                                                       | 0,00                         |
|                                  | Total solicitudes cerradas. Cobro a futuro                                                                                                    |                                                                                 |                                                                       | 0,00                         |
|                                  | TOTAL DEUDA                                                                                                    |                                                                                 |                                                                       | 10.508,00                    |
|                                  |                                                                                                    |                                                                                 |                                                                       | 10.303,00                    |
|                                  | Solicitudes Pendientes de Cierre                                                                                                    |                                                                                 |                                                                       |                              |
|                                  |                                                                                                    | 📕 🗩 🗩 🗖 💿 📾 📾 🖉 🖉 🖷                                                             | 🥐 😐                                                                   | 9:15 PM<br>6/5/2023          |

| <ul> <li>UMA . Movimientos Adminis</li> </ul>                        | istre × +                                                                                                    |                                                                                                |                                                                         | - 0 ×                        |
|----------------------------------------------------------------------|----------------------------------------------------------------------------------------------------|------------------------------------------------------------------------------------------------|-------------------------------------------------------------------------|------------------------------|
| ← → Ơ ⋒ 🛱 uma                                                        | -dev8597.tamgran.net/CuentaMovimiento.php?IDEstudiante=2150016                                                                     |                                                                                                | *                                                                       | <ul> <li>១១ ៥ 🚸 ៖</li> </ul> |
| (2) TernaNet                                                         | $\equiv$ Universidad Monteávila                                                                                                    |                                                                                                |                                                                         | 🔺 juanpablocapriles4 -       |
| <b></b>                                                              | Movimientos Administrativos de la Cuenta                                                                                           | Virtual                                                                                        |                                                                         | 🍘 TernaCoin > Cuenta Virtual |
| Hola, juanpablocapriles4<br>En lines                                 | Estudiante Datos Documentos Fotografía Histórico Ho<br>Notas Lapso Coents Vírtual Solicitud Administrativa                         | arlos Cunsables ] Muro ] [Inscripción ] Sala Consulta ] [Conferencia ] [Opimión Estudianti ] [ | Imprimir Inscripción Cuenta Externa Compañeros Asig. Faltantes Reclamos | Situación Académica          |
| 🙆 Tablero                                                            | Tino Movimiano Denósito/Transferencia Unieta de crédito Transfer                                                                   | le debito Merrantil                                                                            |                                                                         |                              |
| Secciones <                                                          | uka na minenka adianadi nanjari entra adiana ina kan                                                                               |                                                                                                |                                                                         |                              |
| Noticias <                                                           | Movimientos Administrativos de la Cuenta Virtual                                                                                   |                                                                                                |                                                                         |                              |
| Calendarios <                                                        | Expediente                                                                                                    | Documento Identidad                                                                            | Nombre                                                                  | 1000                         |
| Noticias <                                                           | 215001611                                                                                                    | 26.824.253                                                                                     | CAPRILES FANIANOS, JUAN PABLO                                           | 200                          |
| Estudiante <                                                         | Usuario                                                                                                    | Correo Electrónico                                                                             | Teléfono                                                                | 227                          |
| TernaCoin ~                                                          | juanpablocapriles4                                                                                                    | juanpablocapriles@gmail.com                                                                    | 0212-9773198                                                            |                              |
| <ul> <li>Cuenta Virtual</li> <li>Solicitud Administrativa</li> </ul> |                                                                                                    |                                                                                                |                                                                         |                              |
| Usuario <                                                            | IMPORTANTE: Tienes solicitudes abiertas                                                                                            |                                                                                                |                                                                         |                              |
|                                                                      | Las solicitudes no serán procesadas hasta que sean cerradas.<br>Para cerrar las solicitudes pendientes debes registrar pagos por l | 155. 10.508,00 o superior                                                                      |                                                                         |                              |
|                                                                      | Indicadores de Movimientos Administrativos                                                                                         |                                                                                                |                                                                         |                              |
|                                                                      | Total disponible                                                                                                    |                                                                                                |                                                                         | 0,00                         |
|                                                                      | Total por confirmar                                                                                                    |                                                                                                |                                                                         | 0,00                         |
|                                                                      | Total solicitudes abiertas. Por cobrar                                                                                             |                                                                                                |                                                                         | 10.508,00                    |
|                                                                      | Total solicitudes abiertas. Cobro a futuro                                                                                         |                                                                                                |                                                                         | 0,00                         |
|                                                                      | Total solicitudes cerradas. Por cobrar                                                                                             |                                                                                                |                                                                         | 0,00                         |
|                                                                      | Total solicitudes cerradas. Cobro a futuro                                                                                         |                                                                                                |                                                                         | 0,00                         |
|                                                                      | TOTAL A PAGAR                                                                                                    |                                                                                                |                                                                         | 10.508,00                    |
|                                                                      | TOTAL DEODA                                                                                                    |                                                                                                |                                                                         | 10.508,00                    |
|                                                                      |                                                                                                    |                                                                                                |                                                                         |                              |
|                                                                      |                                                                                                    | 📰 🔲 🖻 📜 😨 📾 😨 🧕 📰 🧕 📑                                                                          | l 🥐                                                                     | 12:16 PM<br>7/31/2024        |

6. Rellena los datos de la Planilla de Pago. Asegúrate de que los mismos coinciden con la información de tu Comprobante de Pago. Cuando estés seguro de tu registro, pulsa Aceptar.

| V 🚺 UMA . Movimiento                                              | Administra × +                                                                                                    |                                                                                                    |                                                                                                    |
|-------------------------------------------------------------------|----------------------------------------------------------------------------------------------------|----------------------------------------------------------------------------------------------------|----------------------------------------------------------------------------------------------------|
| < → C ⋒ :                                                         | uma-dev8597.tamgran.net/CuentaMovimiento.php?TipoMovimient                                                                                                    | ro=EstudianteDeposito&op=S&IDEstudiante=215001611                                                                      | ९, 🖈 🖨 Incógnito 🗄                                                                                                    |
| (2) Ternaivet                                                     | $\equiv$ Universidad Monteávila                                                                                                    |                                                                                                    | 👗 juanpablocaprilest -                                                                                                    |
| 9                                                                 | Movimientos Administrativos de la Cuenta Virtual                                                                                                    |                                                                                                    | B TernaCoin > Cuenta Vistual                                                                                                    |
| Hola, juanpablocapriles4<br>En linea                              | Estudiante Datos Documentos Fongrafia Histórico Horarios Cursables                                                                                                    | Noropolis         Sala Canada         Conference         Opticits Translation         Computers         Asig relations | Relans ShacilaAcaderica Rotas Lapa Conta Vinal Saichal Administrativa                                                                              |
| 🌆 Tablero                                                         | Tipo Movimiento Depósito/Transferencia Tarjeta de crédito Tarjeta de debito Hercantil                                                                                                    |                                                                                                    |                                                                                                    |
| Secciones <                                                       | Movimientos Administrativos de la Cuenta Virtual                                                                                                    |                                                                                                    |                                                                                                    |
| Noticias <                                                        | Expediente                                                                                                    | Documento Identidad                                                                                                    | Nombre                                                                                                    |
| Calendarios <                                                     | 215001611                                                                                                    | 26.824.253                                                                                                    | CAPRILES FANIANOS, JUAN PABLO                                                                                                    |
| Noticias C                                                        | Usuario                                                                                                    | Correo Electrónico                                                                                                    | Teléfono                                                                                                    |
| Estudiante                                                        | juanpablocapriles4                                                                                                    | jun poblocapriles@gmail.com                                                                                            | 0212-9773198                                                                                                    |
| TernaColin * IR Contra Vitual  > Solicitad Administration Usearlo | Agregar Planilla de Pago<br>Fecha de la Transformia<br>Cauro Bancario<br>Nimero de Inferencia<br>Nimero de Inferencia<br>Nanto de la Transformia<br>Nanto de la Transformia<br>Nanto de l | 105-665-63-065077771<br>0<br>0<br>0<br>0<br>0<br>0<br>0<br>0                                                           | Ayuda<br>Itoda los campos son OBUGATORIOS. Los campos deben coincidir con los datos impresos en el ana de<br>valención de la Planilla de Depolato. |
|                                                                   | Indicadores de Movimientos Administrativos<br>Total disponible                                                                                                    |                                                                                                    | 0,0                                                                                                    |
|                                                                   | Total por comman                                                                                                    |                                                                                                    | 0,00                                                                                                    |
|                                                                   | Total solicitudes abiertas. Cobro a futuro                                                                                                    |                                                                                                    | 0.0                                                                                                    |
|                                                                   | Total solicitudes cerradas. Por cobrar                                                                                                    |                                                                                                    | 0.00                                                                                                    |
|                                                                   | Total solicitudes cerradas. Cobro a futuro                                                                                                    |                                                                                                    | 0,0                                                                                                    |
|                                                                   | TOTAL A PAGAR                                                                                                    |                                                                                                    | 10.508,00                                                                                                    |
|                                                                   | TOTAL DEUDA                                                                                                    |                                                                                                    | 10.508.00                                                                                                    |
|                                                                   |                                                                                                    | 🥐 🕫 🥺 🖬 🖉 🕲 😕 🖬 🌒 🗮 🖷                                                                                                  | 12:11 PM<br>7/31/2024                                                                                                    |

Tu movimiento estará pendiente por confirmar en la entidad bancaria.
 Importante: Si en este momento te das cuenta de que has cometido un error, puedes eliminar el movimiento pulsando sobre la X en el campo Acción y proceder a registrarlo de nuevo.

|                                                                                                    | 👻 🚺 UMA . Movimientos Ad | dministra × +        |                       |                                                                           |                                    |                      |           |                    |           |                                    |                     | - ō          | ×        |
|----------------------------------------------------------------------------------------------------|--------------------------|----------------------|-----------------------|---------------------------------------------------------------------------|------------------------------------|----------------------|-----------|--------------------|-----------|------------------------------------|---------------------|--------------|----------|
|                                                                                                    | < → C ⋒ ≒                | uma-dev8597.tamgi    | ran.net/CuentaM       |                                                                           |                                    |                      |           |                    |           |                                    | ९ 🖈 🕻               | ១១           | 🤊 :      |
|                                                                                                    | (2) Ternailet            | = Unive              | rsidad I              | Monteávila                                                                |                                    |                      |           |                    |           |                                    |                     | juanpablocap | riles4 - |
| No.       No.                                                                                                    | <b>I</b>                 | Movimientos          | Administrativ         | vos de la Cuenta Virtual                                                  |                                    |                      |           |                    |           |                                    |                     |              |          |
|                                                                                                    | Hola, juanpablocapriles4 |                      | Expr                  | ediente                                                                   |                                    | Documento Identio    | bet       |                    |           | Nombre                             |                     | 100          |          |
| Image: specific production of the specific product of the specific product of  | CH ITTES                 |                      | 215                   | 001611                                                                    |                                    | 26.824.253           |           |                    |           | CAPRILES FANIANOS, JUAN PABLO      |                     | 100          |          |
| n hole       juppshoopNot       0.207710       0.207710       0.007710         Notice       Notice       Noti                                                                                                    |                          |                      | Us                    | uario                                                                     |                                    | Correo Electrónio    | :0        |                    |           | Teléfono                           |                     | 1 2          | 2        |
| Second of Columnation of Columnation of Columnatio Columnation of Columnation of Columnation of        | 2 Tablero                |                      | juanpab               | olocapriles4                                                              |                                    | juanpablocapriles⊛gm | ail.com   |                    |           | 0212-9773198                       |                     | -            |          |
| Note       Image: Control of Control of Contro of Control of Contro of Control of Control of                 | Secciones <              | •                    |                       |                                                                           |                                    |                      |           |                    |           |                                    |                     |              |          |
|                                                                                                    | Noticias <               | 4                    |                       |                                                                           |                                    |                      |           |                    |           |                                    |                     |              | ×        |
| Net       C       C <thc< th=""> <thc< th=""> <thc< th=""></thc<></thc<></thc<>                                                                                                    | Calendarios <            | IMPORT               | ANTE: Tienes :        | solicitudes abiertas                                                      |                                    |                      |           |                    |           |                                    |                     |              |          |
| End calculate       Control is solicitable predimiting juice run database         Control is solicitable predimiting juice run database       Indicatore database       Indicatore databasee       Indicatore databasee       Indicat                                                                                                    | Noticias <               | Las solicitud        | les no serán procesa  | adas hasta que sean cerradas.                                             |                                    |                      |           |                    |           |                                    |                     |              |          |
| Image: Second Second | Estudiante <             | Para cerrar l        | as solicitudes pendi  | cerrar Solicitudes                                                        |                                    |                      |           |                    |           |                                    |                     |              |          |
| Include       Include                                                                                                    | TemaCoin Y               |                      |                       |                                                                           |                                    |                      |           |                    |           |                                    |                     |              | _        |
| * Statuba daminational       India diponde       India diponde       India                                                                                                    | Cuenta Virtual           | Indicadores d        | le Movimiento         | os Administrativos                                                        |                                    |                      |           |                    |           |                                    |                     |              |          |
| usedo       totá pic centrar       0.000,00       0.000,00       0.000,00       0.000,00       0.000,00       0.000,00       0.000,00       0.000,00       0.000,00       0.000,00       0.000,00       0.000,00       0.000,00       0.000,00       0.000,00       0.000,00       0.000,00       0.000,00       0.000,00       0.000,00       0.000,00       0.000,00       0.000,00       0.000,00       0.000,00       0.000,00       0.000,00       0.000,00       0.000,00       0.000,00       0.000,00       0.000,00       0.000,00       0.000,00       0.000,00       0.000,00       0.000,00       0.000,00       0.000,00       0.000,00       0.000,00       0.000,00       0.000,00       0.000,00       0.000,00       0.000,00       0.000,00       0.000,00       0.000,00       0.000,00       0.000,00       0.000,00       0.000,00       0.000,00       0.000,00       0.000,00       0.000,00       0.000,00       0.000,00       0.000,00       0.000,00       0.000,00       0.000,00       0.000,00       0.000,00       0.000,00       0.000,00       0.000,00       0.000,00       0.000,00       0.000,00       0.000,00       0.000,00       0.000,00       0.000,00       0.000,00       0.000,00       0.000,00       0.000,00       0.000,00       0.000,00       0.000,00                                                                                                    | Solicitud Administrativa | Total disponible     |                       |                                                                           |                                    |                      |           |                    |           |                                    |                     |              | 0,00     |
| Total solicitudes adventue. Por colora       10.500,00       10.500,00       0,00         Total solicitudes adventue. Roce adventue       0,00       0,00       0,00       0,00         Total solicitudes cerendas. Cobro a futuro       0,00       0,00       0,00       0,00       0,00         Total solicitudes cerendas. Cobro a futuro       0,00       0,00       0,00       0,00       0,00         Total solicitudes cerendas. Cobro a futuro       0,00       0,00       0,00       0,00       0,00         Total solicitudes cerendas. Cobro a futuro       0,00       0,00       0,00       0,00       0,00       0,000       0,00       0,00       0,00       0,00       0,00       0,00       0,00       0,00       0,00       0,00       0,00       0,00       0,00       0,00       0,00       0,00       0,00       0,00       0,00       0,00       0,00       0,00       0,00       0,00       0,00       0,00       0,00       0,00       0,00       0,00       0,00       0,00       0,00       0,00       0,00       0,00       0,00       0,00       0,00       0,00       0,00       0,00       0,00       0,00       0,00       0,00       0,00       0,00       0,00       0,00       0,00 </td <td>Usuario &lt;</td> <td>Total por confirman</td> <td></td> <td></td> <td></td> <td></td> <td></td> <td></td> <td></td> <td></td> <td></td> <td>10.5</td> <td>.08,00</td>                                                                                                    | Usuario <                | Total por confirman  |                       |                                                                           |                                    |                      |           |                    |           |                                    |                     | 10.5         | .08,00   |
| Total solicitudes contradis. Nor outbur       0,00         Total solicitudes contradis. Nor outbur       0,00         Total solicitudes contradis. Nor outbur       0,00         Total solicitudes contradis. Nor outbur       0,00         Total solicitudes contradis. Nor outbur       0,00         Total solicitudes contradis. Nor outbur       0,00         Total solicitudes contradis. Nor outbur       0,00         Total solicitudes contradis. Nor outbur       0,00         Total solicitudes contradis. Nor outbur       0,00         Total solicitudes contradis. Nor outbur       0,00         Solicitudes contradis. Nor outbur       0,00         Solicitudes contradis. Nor outbur       0,00         Solicitudes contradis. Nor outbur       0,00         Solicitudes contradis. Nor outbur       0,00         Solicitudes contradis. Nor outbur       0,00         Solicitudes contradis. Nor outbur       0,00         Solicitudes contradis. Nor outbur       0,00         Solicitudes contradis. Nor outbur       0,00         Solicitudes contradis. Nor outbur       0,00         North       10,00,0       0,00       10,00,0       0,00         North       North Solicitudes contradis. North Solicitudes contradis. North Solicitudes contris. Northeteeeeeeeeeeeeeeeeeeeeeeeeeeeeeeeeee                                                                                                    |                          | Total solicitudes at | iertas. Por cobrar    |                                                                           |                                    |                      |           |                    |           |                                    |                     | 10.5         | .08,00   |
| Total solicitudes cernadas. For cobare       0,00         Total solicitudes cernadas. Cobro a Muri       0,00         TOTAL A PACAR       0,00         TOTAL A PACAR       0,00         TOTAL A PACAR       0,00         TOTAL A PACAR       0,00         TOTAL A PACAR       0,00         Solicitudes Pendientes de Cierre       0,00         Ref       Códip       Pescripción       Fecha de Page       Cantidad       Monto       Total       Registrado       Acción         Solozano       HIS       Intercipción Nano Registrado       1       0,00       0,00       juangablicozariles 41,07/2024 11:55:27       Image         Movimientos       Naciona II       Intercipción Nano Registrado Naciona II       Intercipción Nano Registrado Naciona II       Intercipción Nano Registrado Naciona II       Intercipción Nano Registrado Naciona II       Intercipción Nano Registrado Naciona II       Intercipción Nano Registrado Naciona II       Intercipción Nano Registrado Naciona III       Intercipción Nacion Registrado Naciona III       Intercipción Nacion Registrado Naciona IIIIIIIIIIIIIIIIIIIIIIIIIIIIIIIIIIII                                                                                                    |                          | Total solicitudes at | eiertas. Cobro a futu | iro                                                                       |                                    |                      |           |                    |           |                                    |                     |              | 0,00     |
| Total solicitudes correlate. Cobro a futuro         0,00           TOTAL A HoGAR         0,00           TOTAL A HoGAR         0,00           TOTAL A HoGAR         0,00           Solicitudes Pendientes de Cierre         0,00           Ref         Código         Descripción         Fecha de Pago         Cantidad         Monto         Total         Registrado         Acción           Solicitudes Pendientes de Cierre         Intercipción         Intercipción         Intercipción         Intercipción         Intercipción         Acción         Intercipción         Intercipción         In                                                                                                    |                          | Total solicitudes ce | rradas. Por cobrar    |                                                                           |                                    |                      |           |                    |           |                                    |                     |              | 0,00     |
| TOTAL APGGAR         0.00           TOTAL DEUGA         0.00           Solicitude Deumines de Cierre         0.00           Solicitudes Pendientes de Cierre         1000         0.00         0.00         0.00         0.00           Solicitudes Pendientes de Cierre         1000         0.00         0.00         0.00         0.00         0.00         0.00         0.00         0.00         0.00         0.00         0.00         0.00         0.00         0.00         0.00         0.00         0.00         0.00         0.00         0.00         0.00         0.00         0.00         0.00         0.00         0.00         0.00         0.00         0.00         0.00         0.00         0.00         0.00         0.00         0.00         0.00         0.00         0.00         0.00         0.00         0.00         0.00         0.00         0.00         0.00         0.00         0.00         0.00         0.00         0.00         0.00         0.00         0.00         0.00         0.00         0.00         0.00         0.00         0.00         0.00         0.00         0.00         0.00         0.00         0.00         0.00         0.00         0.00         0.00         0.00         0.0                                                                                                    |                          | Total solicitudes ce | rradas. Cobro a futu  | uro                                                                       |                                    |                      |           |                    |           |                                    |                     |              | 0,00     |
| 0,00           Solicitudes Pendientes de Cierre           Ref         Código         Descripción         Fecha de Pago         Cantidad         Monto         Total         Registrado         Acción           54/92890         HIS         Increjeción         Incrediato         1         0.00         0.00         juanpablicapriles/31/07/2024 11:55:27         IM           54/92890         PIEINSSEM         Increjeción Nuevo Ingreso en cuotas<br>400 g3 az 71 UIC<br>MURCI223 PIC/CO0181 1         Immediato         1         10.500,00         0.00         juanpablicapriles/31/07/2024 11:55:27         IM           Movimientos           Inferencia         Fecha de Pago         Monto         Salo         Estado         Registrado         Acción           MU44323         21/07/2024         tepisite Bancario N. 255236648 (Bancce Netro xettristilition 5000 - 62.0102077771)         10.500,00         00         Per Confirmar         juanpablicapriles/31/07/2024 12:40:37         IM                                                                                                    |                          | TOTAL A PAGAR        |                       |                                                                           |                                    |                      |           |                    |           |                                    |                     |              | 0,00     |
| Solicitudes Pendientes de Cierre         Ref         Cédig         Descripción         Fecha de Paga         Cantidad         Monte         Tetal         Registrado         Acción           54/3289         HIS         inscripción inscripción                                                                                                    |                          | TOTAL DEUDA          |                       |                                                                           |                                    |                      |           |                    |           |                                    |                     |              |          |
| Ref         Cédig         Descripción         recha de Pago         Cantidad         Monto         Total         Registrado         Acción           54/3289         HIS         inscripción inscripción inscripcinscripcinscrininscripción inscripcinscripción inscripcinscripción                                                                                                    |                          | Solicitudes P        | endientes de (        | Cierre                                                                    |                                    |                      |           |                    |           |                                    |                     |              |          |
| S402889         HS         Intercipción<br>MAG2013 PRCA00181 1         Intendiato         1         0.00         0.00         juanpablocapriles/31,07/2024 11:55:27         Im           5402890         PREINSSE         Mag2013 PRCA00181 1         Immediato         1         105.08.00         Discontrol         Discontrol         Discontro                                                                                                    |                          | Ref                  | Código                | De                                                                        | scripción                          | Fecha de Pago        | Cantidad  | Monto              | Total     | Registrado                         |                     | Acció        | in       |
| S493990       PREINSSEM       Interpiction Nerrow Impreson Records<br>400 (29.23.27 UFC<br>MARQ223 PRC/M0818.1.1       Interediato       1       10.500,00       10.500,00       jumpeblocopriles 31,(07/2024.11:55.27         Movimientors       Enferencia       Fecha       Descripción       Mante       Salo       Estado       Registradio       Acción<br>jumpablocopriles 31,(07/2024.21:40.37       Acción         Mul44323       23,07/2024       Depúsito Bancario N. 2551236648 (Bancario N. 2551236648 (Bancario N. 2                                                                                                    |                          | SA92889              | INS                   | Inscripción<br>MAR2023 PRCA00181 1                                        |                                    | Inmediato            | 1         | 0,00               | 0,00      | juanpablocapriles4 31/07/2024 11:5 | 5:27                | ×            |          |
| Movimientos         Referencia         Fecha         Descripción         Morto         Saldo         Extado         Registrado         Acción           M448325         23,07/2024         Depósito Bisecario N. 2551236548 (Bisecco NetracistilicaDOS follo / 42 1080/2017771)         10.500,0         0,0         Per Cenfirmar         jacropablicospriles 43,107/2024 1240.37         32/22 PM           32/22 PM                                                                                                    |                          | SA92890              | PREINSSEM             | Inscripción Nuevo Ingreso en cuo<br>400 @26.27 UTC<br>MAR2023 PRCA00181 1 | tas                                | Inmediato            | 1         | 10.508,00          | 10.508,00 | juanpablocapriles4 31/07/2024 11:5 | 5:27                |              |          |
| Referencia         Fecha         Descripción         Monto         Saldo         Estado         Registrado         Acción           MA148235         23/07/204         Depointo Bancario NL 2552236540 (Banco Mercantil) 0.05 0002 42 1002/077771)         20.500,0         0,0         Per Confirmar         juanpablocapriles 31,007/2041240.37         x                                                                                                    |                          | Movimientos          |                       |                                                                           |                                    |                      |           |                    |           |                                    |                     |              |          |
| MA146235 23,0772074 Depósito Bancario N. 2551236548 (Banco Mercantil:0.105-0012-42:1010277771) 10.500,0 0,0 Per Confirmar jumpablocapiles4.31,077204.12:40:37 x                                                                                                    |                          | Referencia           | Fecha                 |                                                                           | Descripción                        |                      | Monto Sa  | ldo                | Estado    | Regist                             | trado               | Acc          | ión      |
|                                                                                                    |                          | MA148235             | 23/07/2024            | Depósito Bancario N. 2551236548 (Banco M                                  | lercantil:0105-0082-62-1082077771) |                      | 10.508,00 | 0,00 Por Confirmar |           | juanpablocapriles4                 | 31/07/2024 12:40:37 |              |          |
|                                                                                                    |                          |                      |                       |                                                                           |                                    | 0 🗄 😋 👩              | o 💽 🖂     | 👩 🖬 🙆              |           |                                    |                     | 1            | 2:42 PM  |

## 8. Podrás comprobar la confirmación a más tardar en los siguientes 2 días hábiles.

**Importante**: En caso de aparecer como Rechazado, revisa los datos del Movimiento vs. los del Comprobante de Pago: Monto del Depósito y/o la referencia en Número de Planilla (deben coincidir con exactitud). De ser así, vuelve al paso 6 para registrar de nuevo el Movimiento.

| <ul> <li>UMA . Movimientos Ad</li> </ul> | dministra: × +       |                         |                                                                              |                             |                      |           |                     |                       |                  |                                      |                        |
|------------------------------------------|----------------------|-------------------------|------------------------------------------------------------------------------|-----------------------------|----------------------|-----------|---------------------|-----------------------|------------------|--------------------------------------|------------------------|
| < → ♂ ⋒ 😑                                | uma-dev8597.tamgi    | ran.net/CuentaMo        |                                                                              |                             |                      |           |                     |                       |                  | ९ 🖈 🚺                                | ប 🛃 🍿 ៖                |
| (2) Ternailet                            | = Unive              | rsidad M                | lonteávila                                                                   |                             |                      |           |                     |                       |                  |                                      | 💄 juanpablocapriles4 - |
| <b></b>                                  | Movimientos          | Administrativo          | os de la Cuenta Virtual                                                      |                             |                      |           |                     |                       |                  |                                      | -                      |
| Hola, juanpablocapriles4                 |                      | Exped                   | liente                                                                       |                             | Documento Identi     | fad       |                     |                       | Nomi             | ire                                  | 1000                   |
| En linea                                 |                      | 21500                   | 01611                                                                        |                             | 26.824.253           |           |                     |                       | CAPRILES FANIANO | IS, JUAN PABLO                       | and a                  |
|                                          |                      | Usu                     | ario                                                                         |                             | Correo Electrónio    | 0         |                     |                       | Teléfo           | no                                   | 222                    |
| Tablero                                  |                      | juanpablo               | ocapriles4                                                                   |                             | juanpablocapriles@gm | ail.com   |                     |                       | 0212-97          | 3198                                 |                        |
| Secciones <                              | A                    |                         |                                                                              |                             |                      |           |                     |                       |                  |                                      |                        |
| Noticias <                               | 4                    |                         |                                                                              |                             |                      |           |                     |                       |                  |                                      |                        |
| Calendarios <                            | IMPORT               | ANTE: Tienes so         | olicitudes abiertas                                                          |                             |                      |           |                     |                       |                  |                                      |                        |
| Natician                                 | Las solicitud        | des no serán procesad   | las hasta que sean cerradas.                                                 |                             |                      |           |                     |                       |                  |                                      |                        |
| nouclas                                  | Para cerrar l        | las solicitudes pendier | ntes pulsa Cerrar Solicitudes                                                |                             |                      |           |                     |                       |                  |                                      |                        |
| Estudiante                               |                      |                         |                                                                              |                             |                      |           |                     |                       |                  |                                      |                        |
| TernaCoin                                | Indicadores of       | de Movimientos          | Administrativos                                                              |                             |                      |           |                     |                       |                  |                                      |                        |
| Cuenta Virtual                           | Total disponible     |                         |                                                                              |                             |                      |           |                     |                       |                  |                                      | 10.508,00              |
| Usuario                                  | Total por confirma   | r                       |                                                                              |                             |                      |           |                     |                       |                  |                                      | 0,00                   |
|                                          | Total solicitudes at | biertas. Por cobrar     |                                                                              |                             |                      |           |                     |                       |                  |                                      | 10.508,00              |
|                                          | Total solicitudes at | piertas. Cobro a futuro |                                                                              |                             |                      |           |                     |                       |                  |                                      | 0,00                   |
|                                          | Total solicitudes ce | erradas. Por cobrar     |                                                                              |                             |                      |           |                     |                       |                  |                                      | 0,00                   |
|                                          | Total solicitudes ce | erradas. Cobro a futur  | 0                                                                            |                             |                      |           |                     |                       |                  |                                      | 0,00                   |
|                                          | TOTAL A PAGAR        |                         |                                                                              |                             |                      |           |                     |                       |                  |                                      | 0,00                   |
|                                          | TOTAL DEUDA          |                         |                                                                              |                             |                      |           |                     |                       |                  |                                      | 0,00                   |
|                                          | Solicitudes P        | endientes de Ci         | ierre                                                                        |                             |                      |           |                     |                       |                  |                                      |                        |
|                                          | Ref                  | Código                  | Descripci                                                                    | ón                          | Fecha de Pago        | Cantidad  | Monto               | Total                 | 1                | tegistrado                           | Acción                 |
|                                          | SA92889              | INS                     | Inscripción<br>MAR2023 PRCA00181 1                                           |                             | Inmediato            |           | 1 0,0               | 0 0,00                | juanpablocapr    | les4 31/07/2024 11:55:27             | ×                      |
|                                          | SA92890              | PREINSSEM               | Inscripción Nuevo Ingreso en cuotas<br>400 @26.27 UTC<br>MAR2023 PRCA00181 1 |                             | Inmediato            |           | 1 10.508,0          | 0 10.508,00           | juanpablocapri   | les4 31/07/2024 11:55:27             |                        |
|                                          | Movimientos          |                         |                                                                              |                             |                      |           |                     | -                     |                  |                                      |                        |
|                                          | Referencia           | Fecha                   |                                                                              | Descripción                 |                      | Monto     | Saldo               | Estado                |                  | Registrado                           | Acción                 |
|                                          | MA148235             | 23/07/2024 Dep          | pósito Bancario N. 2551236548 (Banco Mercant                                 | il:0105-0082-62-1082077771) |                      | 10.508,00 | 10.508, 0 Confirmad | 0 31/07/2024 12:58:44 |                  | juanpablocapriles4 31/07/2024 12:40: | 37                     |
|                                          |                      |                         | =                                                                            | 🖻 의 🖿 😋                     | 💼 🙁 🖸 🧕              | S 🖸       | o 💿 🧖               |                       |                  |                                      | 1:00 PM<br>7/31/2024   |

**9.** Confirma que deseas procesar tu Inscripción. Para esto debes seleccionar Cerrar Solicitudes y pulsar Aceptar. Este paso es indispensable para activar tu inscripción.

| <ul> <li>UMA . Movimientos Adminis</li> </ul>     | istra × +                                                                                                    |                                                                                             | _                                                                               | 0 X                  |
|---------------------------------------------------|----------------------------------------------------------------------------------------------------|---------------------------------------------------------------------------------------------|---------------------------------------------------------------------------------|----------------------|
| ← → ⊂ ⋒ ≅ uma                                     | a-dev8597.tamgran.net/CuentaMovimiento.php?IDEstudiante=21500161                                                                                                    |                                                                                             | ☆ <mark>0</mark> 년 년                                                            | 🧶 E                  |
| (c) TernaNet                                      | $\equiv$ Universidad Monteávila                                                                                                    |                                                                                             | 🛎 juanpabtoca                                                                   | priles4 -            |
| <b></b>                                           | Movimientos Administrativos de la Cuenta                                                                                                    | Virtual                                                                                     | 🏚 TernsCoin > Cuen                                                              | nta Virtual          |
| Hola, juanpablocapriles4<br>• En linea            | Estudiante Datos Documentos Fotografía Histórico Hora<br>Notas Lapso Cuenta Vittual Solicitud Administrativa                                                               | niss Cursabiles Muro Miscripción Sala Consulta Conferencia Opinión Estudianti I Imprimir In | coripción Cuenta Externa Compañeros Adig, Faltantes Reclamos Stusción Académica |                      |
| 🍘 Tablero                                         | Tino Mavimianto Depósito/Transferencia Tarieta de crédito Tarieta d                                                                                                    | n dahite Macrusti                                                                           |                                                                                 |                      |
| Secciones <                                       | TIPO MOVIMIENTO Depandy monorentary majera de casario anjero de                                                                                                    | CIEDITO MELCAILUE                                                                           |                                                                                 |                      |
| Noticias <                                        | Movimientos Administrativos de la Cuenta Virtual                                                                                                    |                                                                                             |                                                                                 |                      |
| Calendarios <                                     | Expediente                                                                                                    | Documento Identidad                                                                         | Nombre                                                                          |                      |
| Noticias <                                        | 215001611                                                                                                    | 26.824.253                                                                                  | CAPRILES FANIANOS, JUAN PABLO                                                   | 1                    |
| Estudiante <                                      | Usuario                                                                                                    | Correo Electrónico                                                                          | Teléfono                                                                        | 2                    |
| TernaCoin ~                                       | juanpablocapriles4                                                                                                    | juanpablocapriles@gmail.com                                                                 | 0212-9773198                                                                    | 1                    |
| Cuenta Virtuat Solicitud Administrativa Usuario < | IMPORTANTE: Tienes solicitudes abiertas     Las solicitudes no serán procesadas hay efue sean ceradas.     Para cerrar las solicitudes pendientes p Las Cerrar Salicitudes |                                                                                             |                                                                                 |                      |
|                                                   | Indicadores de Movimientos Administrativos                                                                                                    |                                                                                             |                                                                                 |                      |
|                                                   | Total disponible                                                                                                    |                                                                                             | 10                                                                              | .508.00              |
|                                                   | Total por confirmar                                                                                                    |                                                                                             |                                                                                 | 0,00                 |
|                                                   | Total solicitudes abiertas. Por cobrar                                                                                                    |                                                                                             | 10.                                                                             | .508,00              |
|                                                   | Total solicitudes abiertas. Cobro a futuro                                                                                                    |                                                                                             |                                                                                 | 0,00                 |
|                                                   | Total solicitudes cerradas. Por cobrar                                                                                                    |                                                                                             |                                                                                 | 0,00                 |
|                                                   | Total solicitudes cerradas. Cobro a futuro                                                                                                    |                                                                                             |                                                                                 | 0,00                 |
|                                                   | TOTAL A PAGAR                                                                                                    |                                                                                             |                                                                                 | 0,00                 |
|                                                   | TOTAL DEUDA                                                                                                    |                                                                                             |                                                                                 | 0,00                 |
| https://uma-dev6597.tamgran.net/ChatEs            | Studiante.php?IDEstudiante=215001611                                                                                                    |                                                                                             |                                                                                 | 1:09 PM<br>7/31/2024 |

**10.** Para completar el proceso de Inscripción, debes imprimir el Certificado de Inscripción. Desde el Menú Principal elige la opción Inscripción

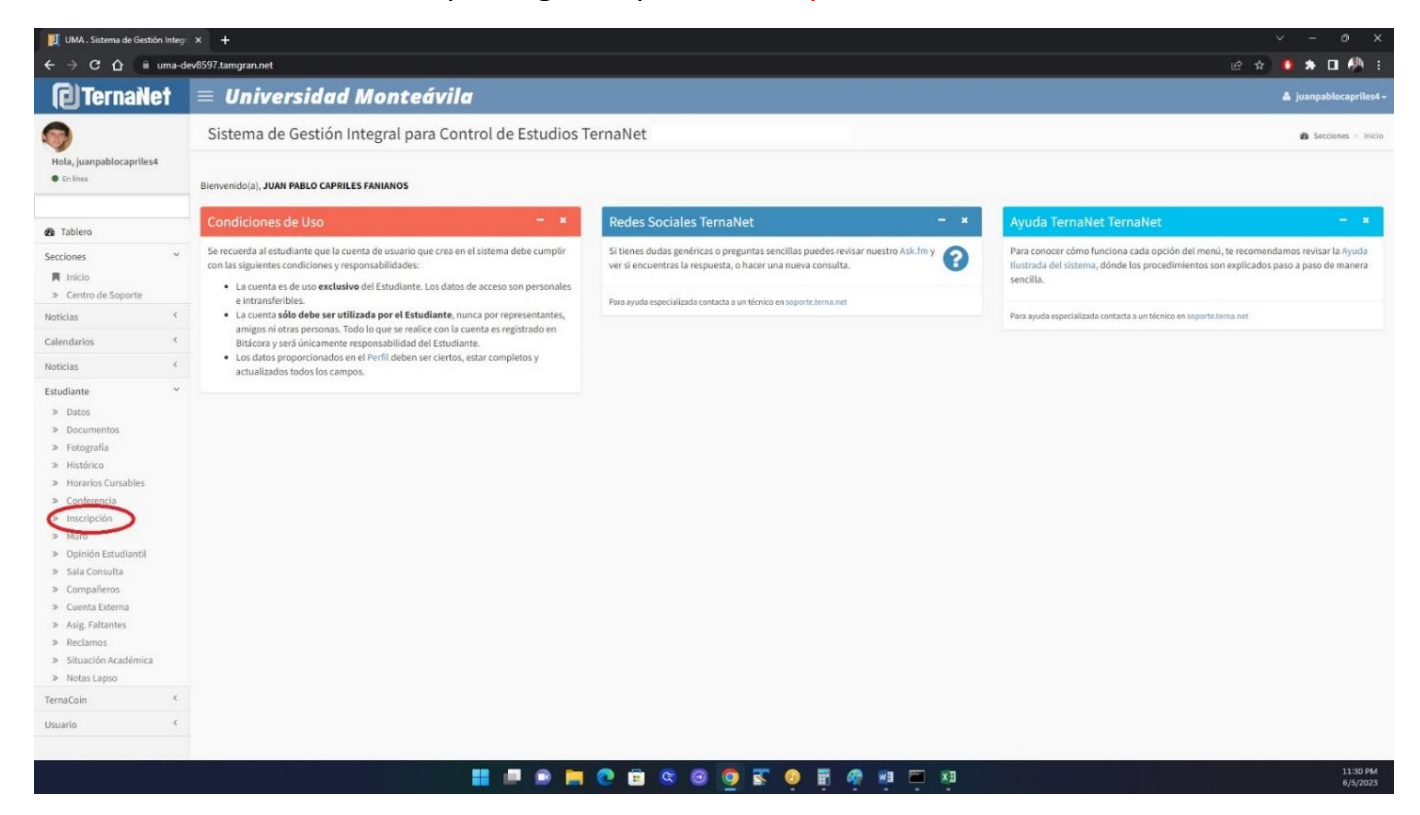

#### Selecciona Imprimir Inscripción.

| <ul> <li>C</li></ul>                                                                                                    | scorpcion phy?mid=0<br>rsidad Monteávila<br>e Inscripción<br>s Documentos Protografa Hadóree Horarios Curs<br>at Lapio Cureta Virtual Solicitud Administrativa<br>pscripción                                                                                                    | Bles Muo Interpolón Sala Consulta Conferencia Opende Estudianta Ungeleine Interior                                                                                                    | Curreta Externa Compañeros Asig Faltantes Reclamos Situación Académica                                                                                        |
|----------------------------------------------------------------------------------------------------|----------------------------------------------------------------------------------------------------|----------------------------------------------------------------------------------------------------|----------------------------------------------------------------------------------------------------|
| Contraction     Univ       Solicitud (       iolis, juanpablocaprilesi       iolis, juanpablocaprilesi       iolis       iolis       Secciones       Calendarios       Noticias       Calendarios       > Documentos       > Fotografia       > Mitorios       > Conferencia       Inscripción       > Murono       > Murono                                                                                                    | rsidad Monteávila<br>e Inscripción<br>nal WUE022 MARO23A<br>s Documentos Protografia Heidrico Horarios Curs<br>a Lapio Cureta Virtual Solicitud Administrativa<br>pecritorión                                                                                                    | bles Mure Inscripción Sala Consulta Conferencia Opinión Estudiante I resprinir Inscrip                                                                                                    | Litudiante = Incorpci<br>Cuenta Externa Compañeros Asig Paltantes Reclamos Situación Académica                                                                |
| Solicitud (<br>biola, juanpablocaprilest<br>e traines<br>Secciones<br>Secciones<br>Secciones<br>Secciones<br>Secciones<br>Secciones<br>Secciones<br>Secciones<br>Solicitud de<br>Solicitud de<br>Sol                                                                        | e Inscripción nal Muzzoza Muzzozak s Documentos Peografía Histórice Herarios Curs st Lapio Cuentz Virtual Solicitud Administrativa pecritorción                                                                                                    | bles Mure martycklar Sala Consulta Conferencia Opinión Estudiante (mprinir Inscrip                                                                                                    | Estudiante - Inscripci                                                                                                    |
| Hola, Juanpablocaprilis4                                                                                                    | nt MAREDOZ MAREDOZA<br>15. Documentos Potegaría Histórico Horarios Cars<br>16. Lapeo Careta Vintual Solicitud Administrativa<br>pocritorión                                                                                                    | ales Mure micripoldi Sala Consulta Confirmencia Opinide Estudianta Imprinir Inscrip                                                                                                    | ción Cuenta Externa Compañeros Asig Faltantes Reclamos Situación Académica                                                                                    |
| Tablero     Secciones     Calendarios     Calendarios     Calendarios     Calendarios     Calendarios     Conferencia     Statisfrico     Societtud de     Conferencia     Societtud de     Conferencia     Societtud de     Conferencia     Societtud de     Conferencia     Societtud de     Conferencia     Societtud de     Conferencia     Societtud de     Conferencia     Societtud de     Conferencia     Societtud de     Conferencia     Societtud de     Conferencia     Societtud de     Conferencia     Societtud de     Conferencia     Societtud de     Societtud de     Societtud     Societtud     Societud     Societud     Societud     Societtud     Societtud     Societ                                                                                                    | os Documentos Fotografía Histórico Hiorarios Curs<br>as Lapeo Cuenta Virsual Solicitud Administrativa                                                                                                    | bles Mure micripoldi Sala Consulta Conferencia Opinión Estudianta imprimir inscrip                                                                                                    | cón Cuenta Externa Compañeros Asig Faltantes Reclamos Situación Académica                                                                                     |
| Secciones c<br>Noticias c<br>Calendarios c<br>Noticias c<br>Estudiante c<br>Datos b<br>Documentos b<br>Notorico Process<br>Notorico Process<br>Noticias Process<br>Notorico Process<br>Notorico | nscrinción                                                                                                    |                                                                                                    |                                                                                                    |
| Noticias C Solicitud de Calendarios C Noticias C Estudiante C Estudiante C Datos Datos Documentos Documentos Di fortografía Processo Horarios Curabiles Di fortografía Inscriber la Inscriber la Inscriber la Inscriber la Inscriber la Suma Cantadad Datos Datos Suma Construcción de Suma Construcción de Sum                                                                                                    | nscrinción                                                                                                    |                                                                                                    |                                                                                                    |
| Calendarios C<br>Noticias C<br>Estudiante C<br>> Documentos<br>> Documentos<br>> Motorios Curables<br>> Conferencia Inscribir A<br>Inscripción cantidad<br>> Muno S                                                                                                    | nacipeion                                                                                                    |                                                                                                    |                                                                                                    |
| Noticias < Estudiante                                                                                                    | Expediente                                                                                                    | Documento Identidad                                                                                                    | Nombre                                                                                                    |
| Estudiante                                                                                                    | 215001611                                                                                                    | 26.824.253                                                                                                    | CAPRILES FANIANOS, JUAN PABLO                                                                                                    |
| Datos     Documentos     Fotografía     Horarios Cunables     Conferencia     Inscribir M     Inscripción     Auro     Si                                                                                                    | Usuario                                                                                                    | Correo Electrónico                                                                                                    | Teléfono                                                                                                    |
| Documentos     Fotografía     Histórico     Horarios Cursables     Conferencia     Inscriber A     Inscriber A     Softencia     Muro     Softencia                                                                                                    | juanpablocapriles4                                                                                                    | juanpablocapriles@gmail.com                                                                                                    | 0212-9773198                                                                                                    |
| Opinión Estudianti     Sala Consulta     Sala Consulta     Sola Consulta     So                                                                                                    | de Inscripción<br>terias > En la columna Acción de la tabla Asignaturas Curas<br>cupos actuales. Además debes tomar en cuenta los siguiente<br>fungenablicati, guintica que puede inscribir la materia.<br>enquendatar<br>puede significar que (1) en horario de esa se<br>enquendatar<br>puede significar que (1) en horario de esa se<br>enquendatar<br>puede significar que (1) en horario de esa se<br>enquendatar<br>puede significar que (1) en horario de esa se<br>enquendatar<br>puede significar que (1) en horario de esa se<br>enquendatar<br>puede significar que (1) en horario de esa se<br>enquendatar<br>puede significar que (1) en horario de esa se<br>enquendatar<br>puede significar que (1) en horario de esa se<br>enquendatar<br>puede significar que (1) en horario de esa se<br>enquendatar<br>esa se<br>enque da se se<br>enque da se<br>enque da se | bles selecciona el boton de sección que quieres inscribir. Dentro de cada botón aparecen así la inform<br>i estados que puedes encontrar:<br>ción colisiona con otra materia que ya seleccionaste, (2) no tienes más creditos disponibles para inscr<br>ibble en esa acción o (2) la sección no pertenece a tú Turno.<br>Yo do <u>Selicitud de inscriección</u> , ya está inscrita. No tienes que hacer ningún proceso adicional,<br>pción Pisto a Pisco. | nación <u>Sección: Disponibilidad</u> dónde Sección muestra el código y Disponibilidad muestra la<br>ribir o (3) debes inscribir una materia de nivel previo. |
| TernaCoin <                                                                                                    |                                                                                                    |                                                                                                    |                                                                                                    |
| Usuario <                                                                                                    | apranar es compromiso de vago                                                                                                    |                                                                                                    |                                                                                                    |
| Indicadores                                                                                                    | la Inseriosión PPCA00191, Cionsias Administ                                                                                                    | tratiuse (Semestral Vigente decide 2019) - Diurne - Caregos - Active                                                                                                    |                                                                                                    |
| Indicadores                                                                                                    | e inscripcion PRCAUU181: Ciencias Adminis                                                                                                    | trativas (Semestrai vigente desde 2018) - Diurno - Caracas - Activo                                                                                                    | 0.0000                                                                                                    |
| indice de Rendim                                                                                                    |                                                                                                    |                                                                                                    | 0.000                                                                                                    |

Obtendrás así el Certificado (Solicitud de Inscripción). Guarda una copia digitalizada para enviarla a Control de Estudios través del formulario en la página web.

| 🗾 UMA . Solicitud de Inscripción-01 🗙 🕂           |                                        |                                                         |                                  |               |   |               |                        |    | ~ - 0 X       |
|---------------------------------------------------|----------------------------------------|---------------------------------------------------------|----------------------------------|---------------|---|---------------|------------------------|----|---------------|
| ← → C ☆ 🔒 uma-dev8597.tamgran.net/Inscripcion.php |                                        |                                                         |                                  |               |   |               |                        |    | e 🖈 🚺 🖈 🖬 🦚 E |
| Universidad<br>Monteávila                         | 6523. 11.53 PM                         | UMA. BORING de                                          | Inscripción-05/05/2023 23:51:41  |               | Â | Print         | 2 sheets of pa         | er |               |
|                                                   | Monte                                  | eávila                                                  |                                  |               |   | Destination   | Microsoft Print to PDF |    |               |
| Solicitud de Inscripción                          | Solicitud de Ins                       | cripción                                                |                                  |               |   | D             |                        |    | -             |
| Expediente                                        | Expediente                             | Documento Identidad                                     | Nombre                           | 1000          |   | rages         | All                    |    | ALC: NO       |
| 215001611<br>Usuario                              | 215001611                              | 26.824.253                                              | CAPRILES FANIANOS, JUAN<br>PABLO |               |   | Layout        | Portrait               | 0  | 1967          |
| iuanoablocapriles                                 | Usuario                                | Correo Electrónico                                      | Teléfono                         |               |   | Color         | Color                  |    |               |
| Territoria                                        | juanpablocapriles4                     | juanpablocapriles@gmail.com                             | 0212-9773198                     |               |   |               |                        |    |               |
| Compromiso de Pago                                | Indicadores de l<br>Vigente desde 2    | nscripción PRCA00181: Ci<br>018) - Diurno - Caracas - A | iencias Administrativa<br>Activo | is (Semestral |   | More settings |                        |    |               |
| No olvides imprimir el Compromiso de Pa           | Total Créditos Aprobad                 | los                                                     |                                  | 248           |   |               |                        |    |               |
|                                                   | Total Asignaturas Aprol                | badas                                                   |                                  | 41            |   |               |                        |    |               |
| Indicadores de Inscripción PRCA00                 | Indice de Situación Aca                | adémica                                                 |                                  | 14.4153       |   |               |                        |    |               |
| Indice de Rendimiento Académico                   | Indice de Rendimiento                  | Académico                                               |                                  | 13.8910       |   |               |                        | 0. | .0000         |
| Período Anterior                                  | Créditos cursados en el                | l lanso anterior                                        |                                  | 50            |   |               |                        | SE | P2022         |
| Créditos cursados en el lapso anterior            | Sección Lapso Anterior                 | r                                                       |                                  | A             |   |               |                        |    |               |
| Sección Lapso Anterior                            | Nivel Lapso Anterior                   |                                                         |                                  | 3             |   |               |                        |    | x             |
| Nivel Lapso Anterior                              |                                        |                                                         |                                  |               |   |               |                        |    | 0             |
|                                                   | Migas Auras deviditit Jaingais, native | arguos jājā junistose 1600 kadaras 2100                 | 1611&Cosffrende=MAV0023          | 12            |   |               | Print Cance            |    |               |

🔠 🗩 🗩 🧰 💿 📾 🕲 🞯 🐷 🧔 🗒 👼 👼 🐺

# **11.** Adicionalmente imprime el Compromiso de Pago. Desde el Menú Principal elige la opción Inscripción.

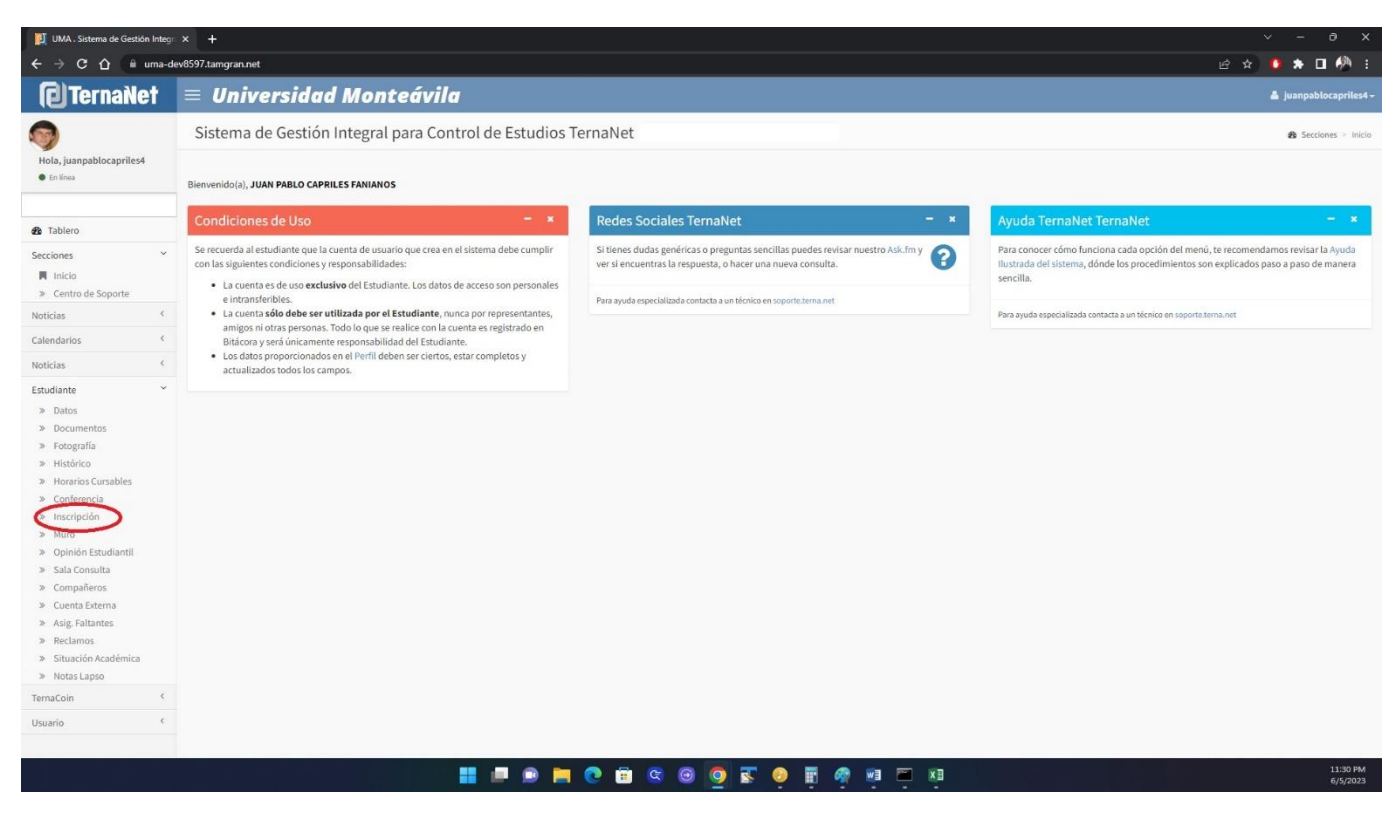

Descarga a PDF, imprime, rellena y firma el Compromiso de Pago. Guarda la copia firmada digitalizada para enviarla a Control de Estudios a través del formulario en la página web.

| <b>U</b> lernawer                                                                                                    | = Universidad Monteavila                                                                                                    |                                                                                                    | 🛓 juanpablocap                                                                                                    |
|----------------------------------------------------------------------------------------------------|----------------------------------------------------------------------------------------------------|----------------------------------------------------------------------------------------------------|----------------------------------------------------------------------------------------------------|
| 2                                                                                                    | Solicitud de Inscripción                                                                                                    |                                                                                                    | 🚯 Estudiante 🖻 Ins                                                                                                    |
| ola, juanpablocapriles4<br>En línea                                                                                                    | Pregrado Semestral MAR2023 MAR2023A                                                                                                    |                                                                                                    |                                                                                                    |
| Tablero                                                                                                    | Datos Documentos Fotografia Histórico Horari                                                                                                    | ios Cursables Muro Inscripción Sala Consulta Conferencia Opinión Estudiantil Imprimir Inscripc                                                                                                    | ción Cuenta Externa Compañeros Asig, Faltantes Reclarnos Situación Académica                                                                                 |
| ciones c                                                                                                    | Notas Lapso Cuenta Virtual Solicitud Administrativa                                                                                                    |                                                                                                    |                                                                                                    |
| ticias <                                                                                                    | Solicitud de Inscripción                                                                                                    |                                                                                                    |                                                                                                    |
| endarios <                                                                                                    | Expediente                                                                                                    | Documento Identidad                                                                                                    | Nombre                                                                                                    |
| icias <                                                                                                    | 215001611                                                                                                    | 26.824.253                                                                                                    | CAPRILES FANIANOS, JUAN PABLO                                                                                                    |
| diante 🗸                                                                                                    | Usuario                                                                                                    | Correo Electrónico                                                                                                    | Teléfono                                                                                                    |
| Datos                                                                                                    | juanpablocapriles4                                                                                                    | juanpablocapriles@gmail.com                                                                                                    | 0212-9773198                                                                                                    |
| Fotografía<br>Histórico<br>Horarios Cursables                                                                                                    | <ul> <li>Proceso de Inscripción</li> </ul>                                                                                                    |                                                                                                    |                                                                                                    |
| Fotografía<br>Histórico<br>Horarios Cursables<br>Conferencia<br>Inscripción<br>Muro<br>Opinión Estudiantil<br>Sala Consulta<br>Compañeros<br>Cuenta Externa<br>Asig, Falantes<br>Reclamos<br>Situación Académica<br>Notas Lapso            | Proceso de Inscripción<br>Inscribir Materias > En la columna Acción de la tabla Asignatura:<br>cantidad de cupo actuales. Además debes tomar en cuent la os gi<br>> 9 (acción desonatada) figuilita que questes inscribir la mate<br>> 9 (acción desonatada) puedes significar que: (1) el horario de<br>> 9 (acción desonatada) puedes significar que: (1) el horario de<br>> 9 (acción desonatada) puedes significar que: (1) en hay cupor<br>Fin de Inscripción > Cada materia subeleccionada y que aparece en<br>Ayuda Ilustrada > Si tienes más dualas revias la Ayuda Ilustrada d<br>Compromiso de Pago                                                                                                    | s Cursables selecciona el boton de sección que quieres inscribir. Dentro de cada botón aparecen así la inform<br>uientes estados que puedes encontrar:<br>ria.<br>es sección colisiona con otra materia que ya seleccionaste, (2) no tienes más creditos disponibles para inscr<br>disponibles en esa sección o (2) la sección no pertenece a tú Turno.<br>el cuadro de <b>Solicitud de Inscripción</b> , ya está Inscrita. No tienes que hacer ningún proceso adicional.<br>e inscripción Piso a Piso.                                                                               | vación <b>Sección;Disponibilidad</b> dónde Sección muestra el código y Disponibilidad muestra la<br>ríbir o (3) debes inscribir una materia de nivel previo. |
| Felografía<br>Histórico<br>Korarios Cursables<br>Conferencia<br>Inscripción<br>Muro<br>Opinión Estudiantil<br>Sala Consulta<br>Compañeros<br>Compañeros<br>Compañeros<br>Reclamos<br>Reclamos<br>Notas Lapso<br>Cícoin C                   | Proceso de Inscripción     Inscribir Materias > En la columna Acción de la tabla Asignatura:     cantidad de cupo actuales. Además debes tomar en cuent la os ig     o igrescio desemblanda i qualede significar que: (1) el horario de     o si laccolo desemblanda puedes significar que: (1) el horario de     o Si laccolo desemblanda puedes significar que: (1) el horario de     o Si laccolo desemblanda puedes significar que: (1) el horario de     o Si laccolo desemblanda puedes significar que: (1) el horario de     o Si laccolo desemblanda puedes significar que: (1) el horario de     o Si laccolo desemblanda puedes significar que: (1) el horario de     si Si tienes más duelas revisa la Ayuda Itustrada d     Compromiso de Pago     Ho olvides imprimir el Compromiso de Pago                                                                                           | s Cursables selecciona el boton de sección que quieres inscribir. Dentro de cada botón aparecen así la inform<br>uientes estados que puedes encontrar:<br>ria.<br>es sección colisiona con otra materia que ya seleccionaste, (2) no tienes más creditos disponibles para inscr<br>disponibles en esa sección o (2) la sección no pertenece a tá Turno.<br>el cuadro de <b>Selicitud de Inscripción</b> , ya está Inscrita. No tienes que hacer ningún proceso adicional.<br>e inscripción Paso a Paso.                                                                               | vación <b>Sección:Disponibilidad</b> dónde Sección muestra el código y Disponibilidad muestra la<br>ribir o (3) debes inscribir una materia de nivel previo. |
| Fotografia<br>Histórico<br>Korarios Cursables<br>Conferencia<br>Inscripción<br>Muro<br>Opinión Estudianti I<br>Sala Consulta<br>Sala Consulta<br>Sala Consulta<br>Sala Consulta<br>Suda Sala Sala<br>Notas Lapso<br>Cócin ¢<br>Cia         | Proceso de Inscripción Inscribir Materias > En la columna Acción de la tabla Asignatura:     cantidad de cupos actuales. Además debes tomar en cuenta los sig     s if acede Deusonbialitad i junifica que questes inscribir la materia     s if lacede deusonbialitad i puedes significar que: (1) el horario de     s 5 Greede Deusonbialitad i puedes significar que: (1) el horario de     s 5 Greede Deusonbialitad i puedes significar que: (1) el horario de     s 5 Greede Deusonbialitad i puedes significar que: (1) el horario de     s 5 Greede Deusonbialitad i puedes significar que: (1) el horario de     s 5 Greede Deusonbialitad i puedes significar que: (1) el horario de     s 5 Greede Deusonbialitad i puedes significar que: (1) el horario de     s 5 Si tienes más dudas revia la Ayuda Itustrada d     Compromiso de Pago     Hordvides imprimir el Compromiso de Pago | s Cursables selecciona el boton de sección que quieres inscribir. Dentro de cada botón aparecen así la inform<br>uientes estados que puedes encontrar:<br>ria.<br>es sección colisiona con otra materia que ya seleccionaste, (2) no tienes más creditos disponibles para inscr<br>disponibles en esa sección o (2) la sección no pertenece a tá Turno.<br>el cuadro de <b>Selicitud de Inscripción</b> , ya está Inscrita. No tienes que hacer ningún proceso adicional.<br>e inscripción Paso a Paso.                                                                               | vación <b>Sección:Disponibilidad</b> dónde Sección muestra el código y Disponibilidad muestra la<br>ribir o (3) debes inscribir una materia de nivel previo. |
| Folografia<br>Histórico<br>Histórico<br>Conferencia<br>Inscripción<br>Muro<br>Opinión Esudiantil<br>Sala Consulta<br>Compañeros<br>Cuenta Esterna<br>Asig, Fatantes<br>Reclamos<br>Situación Académica<br>Notas Lapso<br>ticoin ¢<br>rio ¢ | Proceso de Inscripción<br>Inscribit Materias > En la columna Acción de la tabla Asignaturas<br>constantes - Menda de cupos actuales - Menda de la tabla Asignaturas<br>e si Secucio ougonatadas - tagnifica que puedes inscribir la mate<br>> 51 Secucio ougonatadas - tagnifica que puedes inscribir la mate<br>> 52 Secucio ougonatadas - tagnifica que puedes inscribir la mate<br>> 53 Secucio ougonatadas - tagnifica que puedes inscribir la mate<br>> 54 Secucio degenatadas - puedes ignificar que (1) no hay cupos<br>Fin de Inscripción > Cota materia seleccionada y que aparce en<br>Ayuda flustrada > 51 tienes más dudas revisa la Ayuda flustrada d<br>Compromiso de Pago<br>No olvides imprimir el Comproniso de Pago<br>Indicadores de Inscripción PRCA00181: Ciencias Adu                                                                                                    | s Cursables seleccióna el boton de sección que quieres inscribir. Dentro de cada botón a parecen así la inform<br>uientes estados que puedes encontrar:<br>ria:<br>es sección colisiona con otra materia que ya seleccionaste, (2) no tienes más creditos disponibles para inscr<br>sitoponibles en esa sección o (2) la sección no pertenece a tá Turno.<br>el cuadro de <b>Selecitud de Inscripción</b> , ya está Inscrita. No tienes que hacer ningún proceso adicional.<br>e inscrípción Paso a Paso.<br>ministrativas (Semestral Vigente desde 2018) - Diurno - Caracas - Activo | vación <b>Sección;Disponibilidad</b> dónde Sección muestra el código y Disponibilidad muestra la<br>ribir o (3) debes inscribir una materia de nivel previo. |

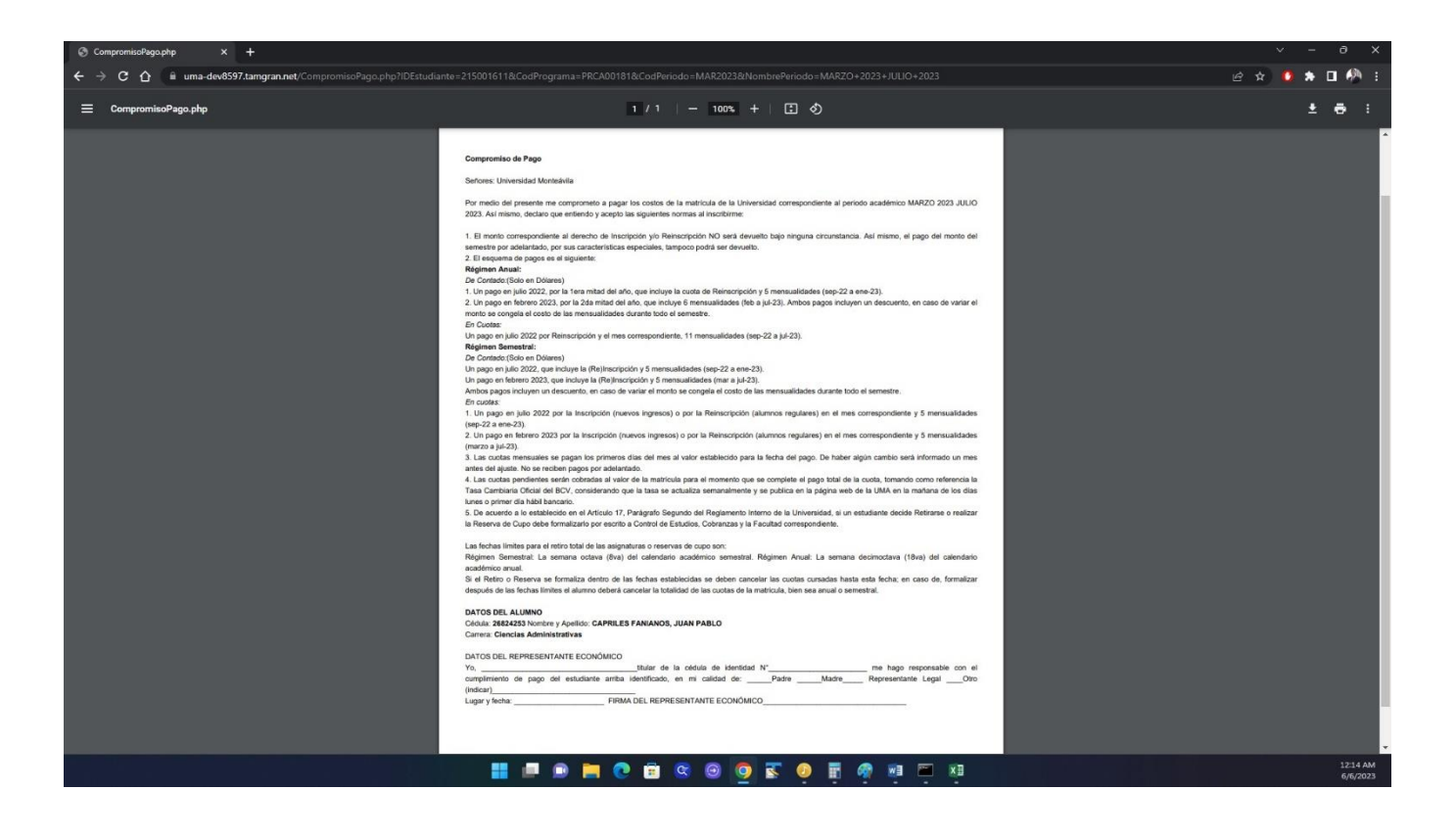

**12.** La primera semana de clases debes culminar el proceso de inscripción así:

- Entrega copia del Certificado de Inscripción y del Compromiso de Pago en Dpto. Cobranzas para completar el trámite administrativo y retirar tu factura. Nota: En caso de requerir que la factura sea emitida a nombre de una persona natural o jurídica distinta al estudiante, debes presentar copia de su RIF.
- 2. Entrega copia del Certificado de Inscripción en **Control de Estudios** para consignar los siguientes recaudos\* (si aún no los has consignado):
  - 1. Copia ampliada (sin recortar) de Cédula de Identidad
  - 2. Certificado de participación en SIN (OPSU)
  - 3. Copia del título de bachiller o constancia de tramitación
  - 4. Fondo negro de título de bachiller autenticado por Institución
  - 5. Notas certificadas de bachillerato
  - 6. Copia de Partida de Nacimiento
  - 7. Fotografías (5)
  - \* Llevar carpeta marrón tamaño oficio.
- 3. Conserva las copias firmadas como soporte.